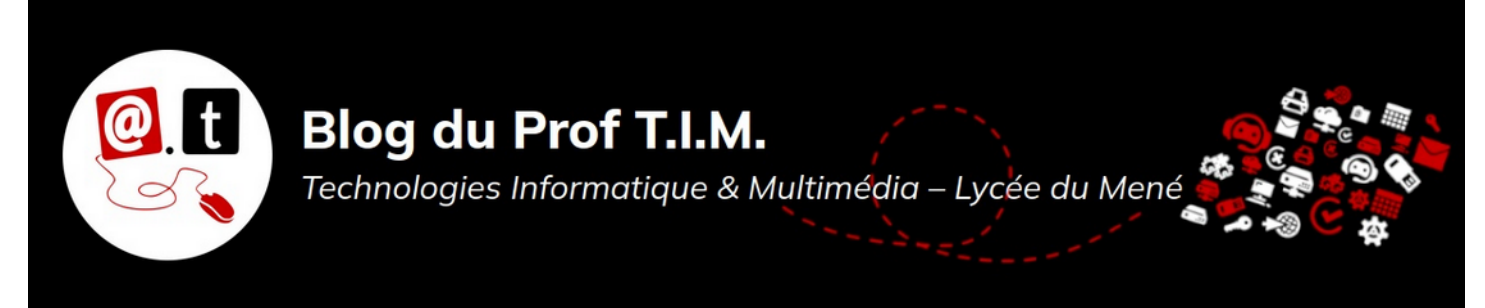

# BTS 1 TC - TD Tableur n°8 – Limite de la fonction Si – Fonctions de

recherche

# Table des matières

| Exercice 1 - Facture      | 1 |
|---------------------------|---|
| Exercice 2 – Base étude   | 2 |
| 1- Validité des données   | 2 |
| 2- Fonctions de recherche | 3 |

Télécharger le classeur « Td8.ods » enregistré dans <mark>le cours de tableur</mark>, sur la plateforme Moodle et en faire une sauvegarde sur votre lecteur personnel. Clic droit > Enregistrer la cible du lien sous

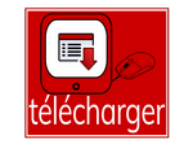

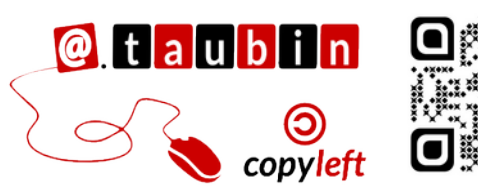

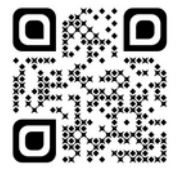

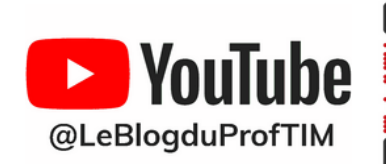

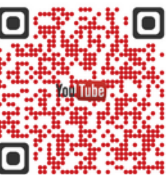

https://blogtim.fr

## Exercice 1 - Facture

à faire

L'objectif de l'exercice est de créer des formules qui complètent le premier tableau, à l'aide des valeurs des deux autres tableaux. Les taux de remise dépendent du code de l'article - deuxième tableau - ainsi que le taux de TVA - troisième tableau.

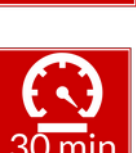

#### Maquette :

|    | A                | В               | С             | D        | E          | F                   | G        | Н                   | 1        | J        | К           | L      | M         |
|----|------------------|-----------------|---------------|----------|------------|---------------------|----------|---------------------|----------|----------|-------------|--------|-----------|
| 1  |                  |                 |               |          |            |                     |          |                     |          |          |             |        |           |
| 2  |                  |                 |               |          |            |                     |          |                     |          |          |             |        |           |
| 3  |                  |                 |               |          |            |                     |          |                     |          |          |             |        |           |
| 4  | Comptoir Moderne |                 |               |          |            |                     |          |                     |          |          |             |        |           |
| 5  |                  |                 |               |          |            |                     |          |                     |          |          |             |        |           |
| 6  | Code             | Libellé article | Prix unitaire | Quantité | Total H.T. | Taux de remise<br>1 | Remise 1 | Taux de remise<br>2 | Remise 2 | Net H.T. | Taux de TVA | TVA    | Total TTC |
| 7  | 1                | Lait            | 0,50 €        | 110      |            |                     |          |                     |          |          |             |        |           |
| 8  | 4                | Sucre           | 1,50 €        | 50       |            |                     |          |                     |          |          |             |        |           |
| 9  | 3                | Beurre          | 2,00 €        | 40       |            |                     |          |                     |          |          |             |        |           |
| 10 | 2                | Oeufs           | 3,00 €        | 50       |            |                     |          |                     |          |          |             |        |           |
| 11 | 7                | Chocolat        | 4,50 €        | 10       |            |                     |          |                     |          |          |             |        |           |
| 12 | 8                | Farine          | 3,00€         | 20       |            |                     |          |                     |          |          |             |        |           |
| 13 | 10               | Café            | 5,00 €        | 30       |            |                     |          |                     |          |          |             |        |           |
| 14 | 4                | Semoule         | 4,00€         | 120      |            |                     |          |                     |          |          |             |        |           |
| 15 | 5                | Thé             | 4,00€         | 10       |            |                     |          |                     |          |          |             |        |           |
| 16 | 9                | Riz             | 3,50€         | 70       |            |                     |          |                     |          |          |             |        |           |
| 17 |                  |                 |               |          |            |                     |          |                     |          |          |             |        |           |
| 18 |                  |                 |               |          |            |                     |          |                     |          |          |             |        |           |
| 19 |                  |                 | Code          | Remise 1 | Remise 2   |                     |          |                     |          |          |             |        |           |
| 20 |                  |                 | 1             | 4,80%    | 5,00%      |                     |          |                     |          |          |             |        |           |
| 21 |                  |                 | 2             | 5,10%    | 5,10%      |                     |          |                     |          |          |             |        |           |
| 22 |                  |                 | 3             | 5,40%    | 5,20%      |                     |          |                     |          |          |             |        |           |
| 23 |                  |                 | 4             | 5,70%    | 5,30%      |                     |          |                     |          |          |             |        |           |
| 24 |                  |                 | 5             | 6,00%    | 5,40%      |                     |          |                     |          |          |             |        |           |
| 25 |                  |                 | 0             | 6,30%    | 5,50%      |                     |          |                     |          |          |             |        |           |
| 20 |                  |                 | 1             | 0,00%    | 5,00%      |                     |          |                     |          |          |             |        |           |
| 20 |                  |                 | 0             | 7 20%    | 5,70%      |                     |          |                     |          |          |             | L      | •         |
| 28 |                  |                 | 3             | 7,20%    | 5,00%      |                     |          |                     |          |          |             |        |           |
| 29 |                  |                 | 10            | 7,30%    | 5,90%      |                     |          |                     |          |          |             |        |           |
| 31 |                  |                 | Code          | 1        | 2          | 3                   | 4        | 5                   | 6        | 7        | 8           | 9      | 10        |
| 32 |                  | -               | Taux de TVA   | 20.00%   | 7.00%      | 7.00%               | 20.00%   | 10.00%              | 10.00%   | 20.00%   | 7.00%       | 7.00%  | 20.00%    |
| 32 |                  |                 | Idux uo I WA  | 20,00%   | 1,00%      | 1,00%               | 20,0070  | 10,0076             | 10,0076  | 20,0070  | 7,0070      | 7,0070 | 20,0070   |

F7 =

Vous pouvez regarder le tutoriel vidéo sur les fonctions de RECHERCHEV et

RECHERCHEH et le tutoriel vidéo sur la fonction RECHERCHE :

- <u>https://youtu.be/aPD3xBs6LJo</u>
- <u>https://youtu.be/aEL1hWa\_ChU</u>

Vous pouvez lire la fiche sur les fonctions de recherche.

<u>https://tinyurl.com/libreoffice-rech-7</u>

Vous pouvez utiliser la feuille de calcul « fiche recherche ».

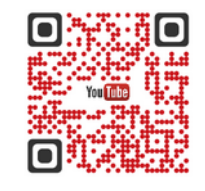

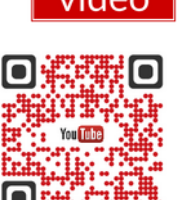

formule

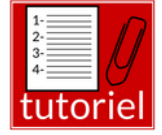

Écrire ci-dessous les formules :

## Exercice 2 – Base étude

## 1- Validité des données

Dans la cellule B3 de la feuille « Article » est saisie le code d'un article de la base étude : R10012. Nous allons réaliser une liste déroulante pour saisir le code de l'article. Cela permet de simplifier le travail et d'éviter les erreurs de saisie.

Lancer le menu « Données > Validité »

depuis la cellule B3.

### Vous pouvez lire la fiche sur la validité des données.

<u>https://tinyurl.com/libreoffice-valid-7</u>

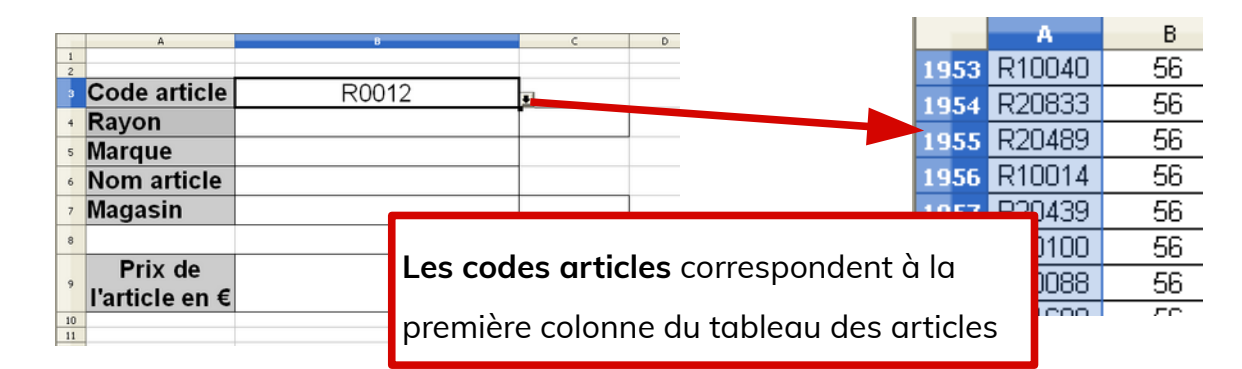

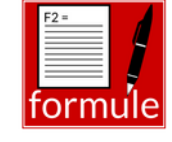

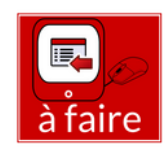

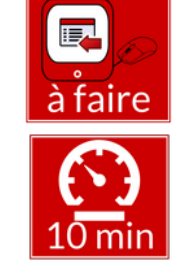

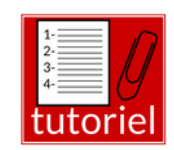

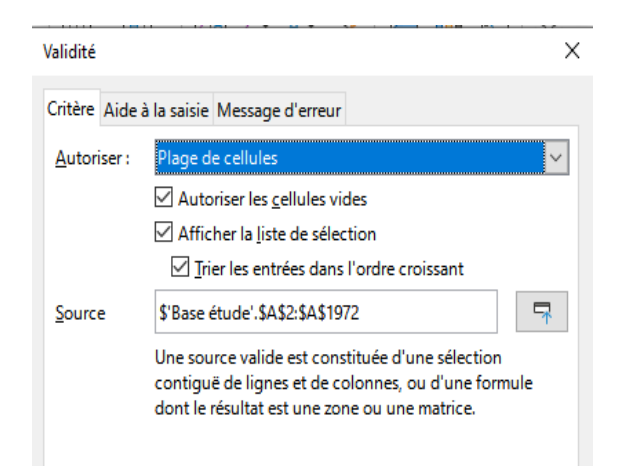

#### Données > validité :

- choisir autoriser « plage de cellules »

- cocher les 3 cases
- sélectionner la première colonne de la
- feuille « Base étude »

## 2- Fonctions de recherche

Dans la cellule B3 de la feuille Article est saisie le code d'un article de la base : R10012.

A l'aide des fonctions de recherche et

du tableau de la feuille Base étude, construire des formules permettant d'afficher les renseignements correspondants à l'article.

Dans la cellule B4, le numéro de rayon :

B4 =

Dans la cellule B5, la marque de l'article :

B5 =

Dans la cellule B6, le libellé de l'article :

B6 =

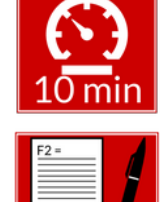

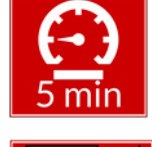

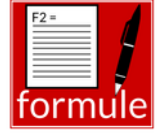

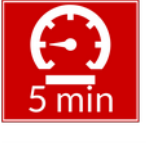

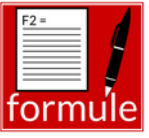

#### Page 3/4 - https://blogtim.fr

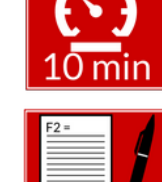

Dans la cellule B7, le magasin :

B7 =

Dans la cellule C7, la ville :

C7 =

Dans la cellule B9, le prix en € :

B9 =

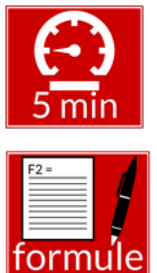

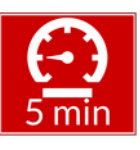

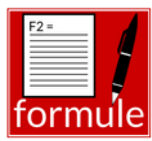

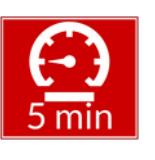

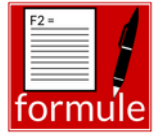